## **Skyward Attendance**

The Skyward Attendance tab provides details about your student's attendance. You can submit absence excuses or requests here.

| tendance                           | Absence Requests |  |
|------------------------------------|------------------|--|
| bsence Requests                    |                  |  |
| Addison (Trinity South Elementary) | Add Request      |  |
| No Absence Requests to display.    |                  |  |
| 4                                  | •                |  |
| Eli (Trinity Middle School)        | Add Request      |  |
| No Absence Requests to display.    |                  |  |

| Add Request                       |                               |      |
|-----------------------------------|-------------------------------|------|
| Student: Eli J. Benzenhoefer      | School: Trinity Middle School |      |
| * Start Date: 11/02/2023          | 🗹 All Day                     |      |
| * End Date: 11/02/2023            |                               |      |
| Comments:                         |                               |      |
|                                   |                               |      |
| Copy Absence Request to           | //                            |      |
| Addison at Trinity South Elementa | ary                           |      |
|                                   |                               |      |
| (*) Indicates a required field.   |                               |      |
| Back                              |                               | Save |

- Click Absence Request at the top right of the screen.
- If you have multiple students. attendance information for each student will appear.
- Click Add Request for the appropriate student.
- Enter the start date and end date.
- If the request is only for a partial day, uncheck the All Day box and enter the Start Time and End Time. This system cannot be utilized for tardy excuses or early releases.
- Select the reason from the drop down menu.
- Enter Comments as necessary.
- Click Save.
- Once submitted, the absence request will be marked as Pending.
- Once the school office reviews the request, it will be marked as Approved or Denied. If the Absence Request is denied, please contact the school office.